## Sales Analysis Run By Salesperson

Last Modified on 02/09/2024 8:51 am CST

1. From the *Reports* module select *Accounting Reports / A/R / Sales*.

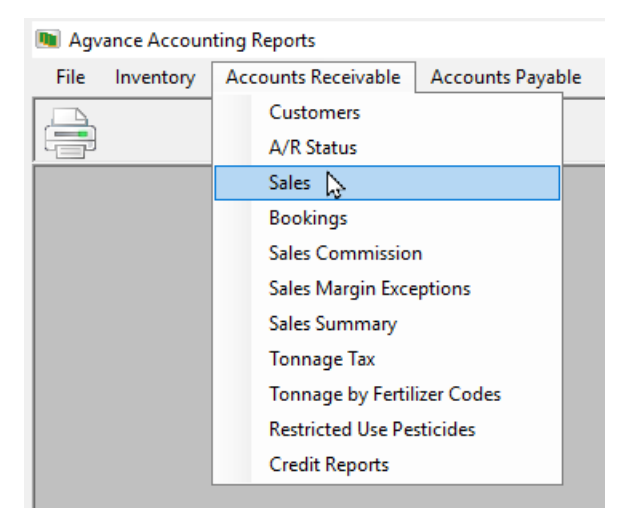

2. Select the Sales Analysis report.

| A/R Sales Reports                                                                                                    |                                                                                                    |                                                                                                    |
|----------------------------------------------------------------------------------------------------|----------------------------------------------------------------------------------------------------|----------------------------------------------------------------------------------------------------|
| A/R Sales Reports      Sales Register     Sales Analysis      Product Rebate County Permit (CA) Gross Sales Report Vehicle/Applicator Sales Tax Summary Coop Commission Comparative Gross Sales Ticket Reconciliation Journal Discountable Sales Discount Allocation Price Changes Log Consolidated Sales Analysis      Print     Preview     File Name     Text File | Report Criteria<br>Select Customers All S<br>Select Products All S<br>Select Range<br>© Date<br>Invoice #<br>Fiscal Month<br>Start 02/09/2024<br>End 02/09/2024<br>Range<br>© Invoice #<br>© Invoice #<br>© Invoice #<br>© Invoice #<br>© Invoice #<br>© Show Detail<br>Show Lot #<br>Consolidate locations | ielect       Cust. Class.       All       Field. Class.         ielect       Prod. Class.       Show only invoices with all selected products         Sort Bv       Include all product detail for invoices with selected products         Customer by Field       Product Days bip To         Product by Field       Product by Clustomer         Product by Field       Show Analysis         Product by Lot #       Show Analysis         Product by Lot #       Show Comments         Ware Quantity Units       Show Comments         Billing (Pricing)       Name         Name       Show Ingredients |
| Load Set Save Set                                                                                                    | Invoice Cost to<br>Calculate Profit<br>Include Additional Datase                                                                                                    | Use Total Cost<br>Total Cost<br>(None) V<br>User All V<br>Fitter                                                                                                    |

3. At the report main window, choose Filter.

| Use Totals<br>Total Cost<br>Unit Cost | Margir<br>Ma<br>Ma<br>Ma | rgin<br>Markup |
|---------------------------------------|--------------------------|----------------|
| User All                              | ~                        | Filter         |

4. In the Salesperson box, select the ID of the salesperson for whom you wish to report.

| 🖳 Build Dat  | a Query        |    |                             |           |           |       | ×      |
|--------------|----------------|----|-----------------------------|-----------|-----------|-------|--------|
| Customer Qu  | iery           |    |                             |           |           |       |        |
| Grower       | No Filter 🗸 🗸  |    | Classification              |           | Value     |       |        |
| State        | All V          | 2  | 2017StarCustomer            |           | No Filter |       | $\sim$ |
| Group        |                | E  | Energy                      |           | No F      | ilter | $\sim$ |
| Location     | A II.          | 1  | Must Sign                   |           | No Filter |       | $\sim$ |
| Contraction  | All            | \$ | Seed                        |           | No F      | ilter | $\sim$ |
| County       | All 🗸          |    |                             |           |           |       |        |
|              |                |    | Include if ANY an           | e true    |           |       |        |
| Field Query  |                |    | Invoice Query               |           |           |       |        |
| State        | All 🗸          |    | Location                    | All       |           | ~     |        |
| County       | All            | ~  | <salesperson></salesperson> | All       |           | ~     |        |
| Township     | All            | ~  | Applicator                  | All       |           | ~     |        |
| Location     | All            | ~  | Vehicle                     | All       |           | ~     |        |
| Product Que  | ry             |    | Custom Applied              | No Filter | $\sim$    |       |        |
| Manufactur   | er All         | -  | County Permit               | No Filter | $\sim$    |       |        |
| Restricted U | se No Filter 🗸 |    | Сгор                        | All       | ~         |       |        |
|              |                |    |                             | Oł        | <         | Canc  | el     |

5. Choose **OK** to run the report.